# Soil Survey: Area Calculation

By: A. Al-Malik

# Ask: A Question

Can you calculate an Area for a random shape?

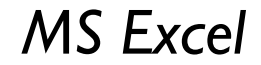

#### Generate: RANDBETWEEN Function

|   | A                         | В                         |
|---|---------------------------|---------------------------|
| 1 | X                         | Y                         |
| 2 | = RANDBETWEEN(0;10) $=$ 4 | = RANDBETWEEN(0;10) $=$ 5 |
| 3 |                           |                           |
| 4 |                           |                           |
| 5 |                           |                           |
| 6 |                           |                           |

# Generate: Open Path

|   | A | В |
|---|---|---|
| 1 | X | Y |
| 2 | 4 | 5 |
| 3 | 5 | 7 |
| 4 | 0 | 2 |
| 5 | 9 | 2 |
| 6 |   |   |

## Generate: Open Path

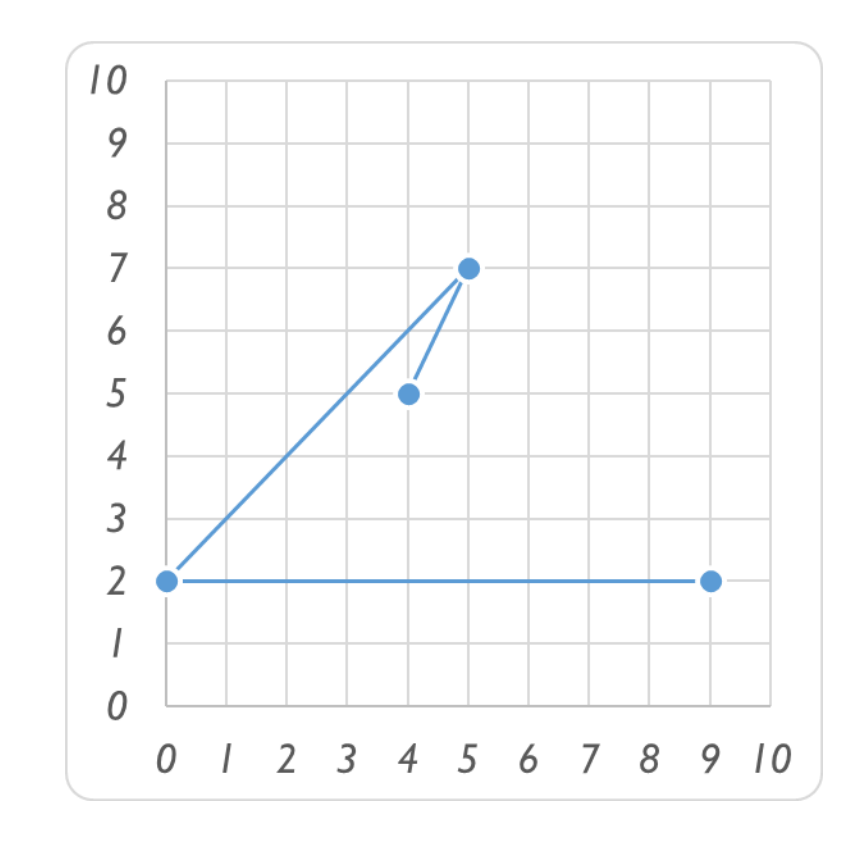

MS Excel

#### Generate: Close Path

|   | A    | В    |
|---|------|------|
|   | X    | Y    |
| 2 | 4    | 5    |
| 3 | 5    | 7    |
| 4 | 0    | 2    |
| 5 | 9    | 2    |
| 6 | = A2 | = B2 |

#### Generate: Close Path

|   | A | В |
|---|---|---|
|   | X | Y |
| 2 | 4 | 5 |
| 3 | 5 | 7 |
| 4 | 0 | 2 |
| 5 | 9 | 2 |
| 6 | 4 | 5 |

#### Generate: Close Path

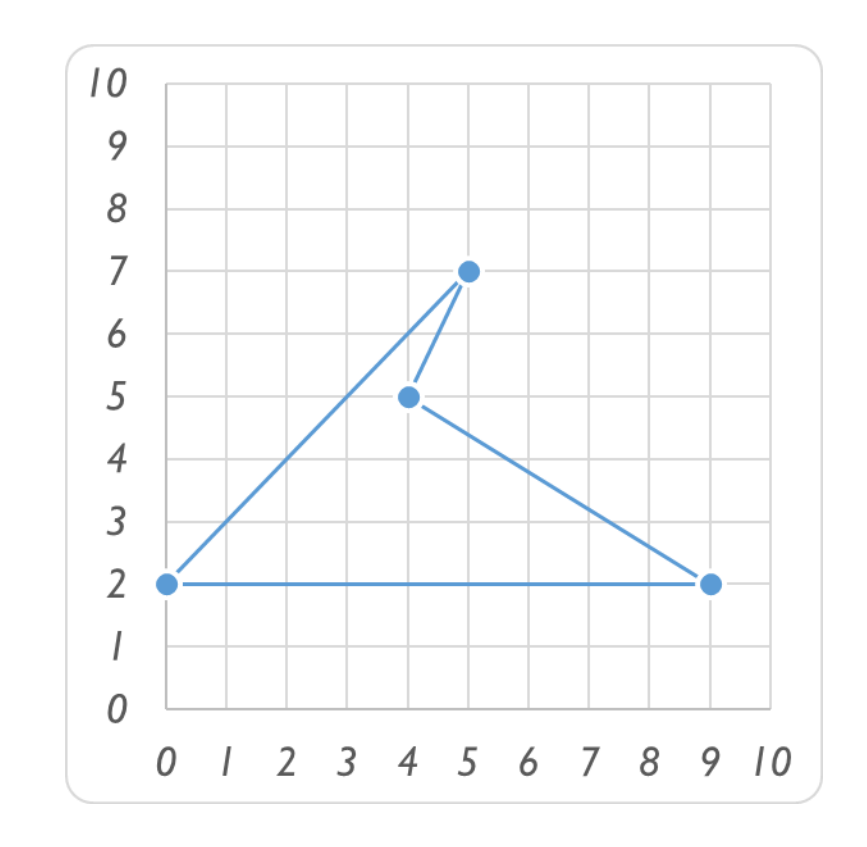

MS Excel

#### Calculate: Area

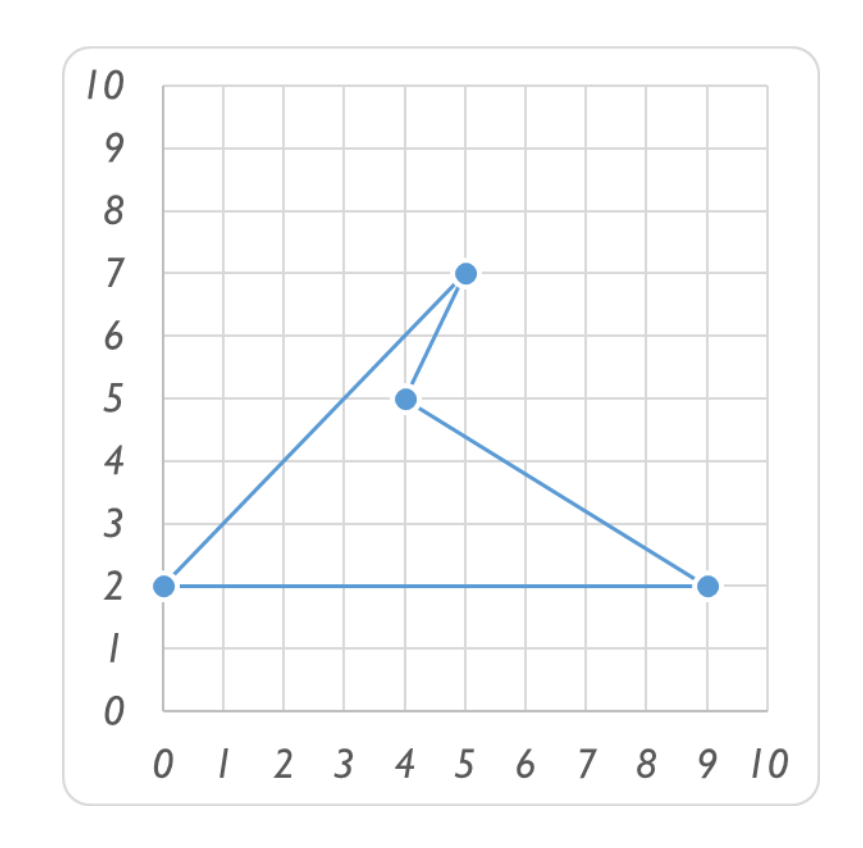

MS Excel

### Answer: the Question

Yes, I can.

Area = A1 + A2 + ...

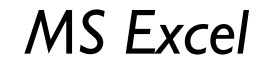